## Internet Application Development Web Services - Assignment

Dated: Thursday, 15th May 2025

Registration No: Ehmaan Shafqat

Full Name: 03-3-1-013-2022

**Q1)** Draw web services execution model?

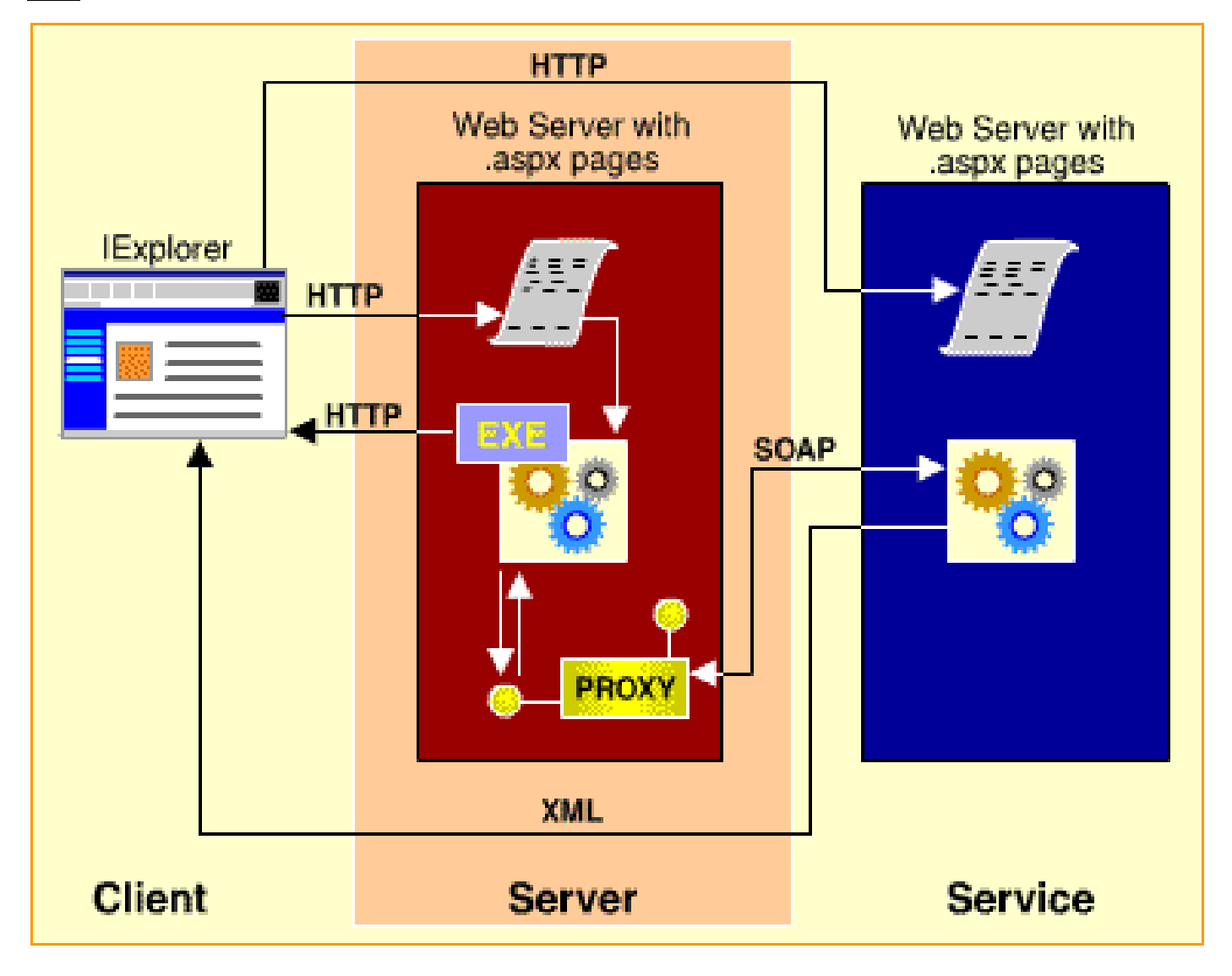

**Q2)** Develop a web service with four web methods as follows:

- (a) Add (c) Multiply
- (b) Subtract (d) Divide

Assume all above methods need two parameters and return a single value as string value.

<%@ WebService Language="vb" Class="Calculator" %>

Imports System.Web.Services

<WebService(Namespace:="http://tempuri.org/MathLibService")> \_

### Public Class Calculator

Inherits WebService

```
<WebMethod()>
```

Public Function Add(ByVal num1 As Double, ByVal num2 As Double) As String Return (num1 + num2).ToString()

End Function

```
<WebMethod()> _
```

Public Function Subtract(ByVal num1 As Double, ByVal num2 As Double) As String Return (num1 - num2).ToString()

End Function

<WebMethod()> \_

Public Function Multiply(ByVal num1 As Double, ByVal num2 As Double) As String Return (num1 \* num2).ToString()

End Function

```
<WebMethod()> _
Public Function Divide(ByVal num1 As Double, ByVal num2 As Double) As String
If num2 = 0 Then
Return "Error: Division by zero"
Else
Return (num1 / num2).ToString()
End If
```

End Function

End Class

**Q3)** Test the web service using browser on local pc.

Install Internet Information Services on your laptop/pc (if not installed)

Using IIS manager create two separate applications as follows:

- (a) MathLibService
- Create the .asmx File
- Save the file as Calculator.asmx in: C:\inetpub\wwwroot\MathLibService\

```
Calculator.asmx - Notepad
File Edit Format View Help
<%@ WebService Language="vb" Class="Calculator" %>
Imports System.Web.Services
<WebService(Namespace:="http://tempuri.org/MathLibService")>
Public Class Calculator
    Inherits WebService
    <WebMethod()>
    Public Function Add(ByVal num1 As Double, ByVal num2 As Double) As String
        Return (num1 + num2).ToString()
    End Function
    <WebMethod()> _
    Public Function Subtract(ByVal num1 As Double, ByVal num2 As Double) As String
        Return (num1 - num2).ToString()
    End Function
    <WebMethod()>
    Public Function Multiply(ByVal num1 As Double, ByVal num2 As Double) As String
        Return (num1 * num2).ToString()
    End Function
    <WebMethod()>
    Public Function Divide(ByVal num1 As Double, ByVal num2 As Double) As String
        If num2 = 0 Then
            Return "Error: Division by zero"
        Else
            Return (num1 / num2).ToString()
        End If
    End Function
End Class
```

- Configure IIS for MathLibService
- Open IIS Manager (Press Win + R, type inetmgr, and hit Enter).
- Right-click Sites  $\rightarrow$  Add Website.
- Site name: MathLibService
- Physical path: C:\inetpub\wwwroot\MathLibService
- Port: 8080 (or any unused port)

• Click OK.

| 💐 Internet Information Services (IIS) Manager |                                                                                                    | - 🗆 X                                                                                        |
|-----------------------------------------------|----------------------------------------------------------------------------------------------------|----------------------------------------------------------------------------------------------|
|                                               |                                                                                                    | 😈 🐼 🏠 🔞 -                                                                                    |
| File View Help                                |                                                                                                    |                                                                                              |
| Connections Connections EMAN EMAN Filter:     | N Home                                                                                                    | Actions<br>Manage Server<br>Restart<br>Start<br>Stop<br>View Application Pools               |
| Authentic Co<br>Logging M                     | mpression Default Directory Error Pages Handler HTTP<br>Document Browsing Error Pages Handler HTTP<br>Mappings Respon<br>IME Types Modules Output Request Server Worker<br>Caching Filtering Certificates Processes | View Sites<br>Change .NET Framework<br>Version<br>Get New Web Platform<br>Components<br>Help |
| Add Website                                   |                                                                                                    | ^                                                                                            |
| Site name:                                    | Application pool:                                                                                                    |                                                                                              |
| MathLibService                                | MathLibService Select                                                                                                    |                                                                                              |
| Content Directory                             |                                                                                                    |                                                                                              |
| Physical path:                                |                                                                                                    |                                                                                              |
| C:\inetpub\wwwroot\MathLibServio              | ce la la la la la la la la la la la la la                                                                                                    |                                                                                              |
| Pass-through authentication                   | 1                                                                                                    |                                                                                              |
| Connect as lest Settings                      |                                                                                                    |                                                                                              |
| Binding                                       |                                                                                                    |                                                                                              |
| Type: IP address:                             | Port:                                                                                                    |                                                                                              |
| http 🗸 All Unassign                           | red 🗸 8080                                                                                                    |                                                                                              |
| Host name:                                    |                                                                                                    |                                                                                              |
| Example: www.contoso.com or mai               | rketing.contoso.com                                                                                                    |                                                                                              |
|                                               |                                                                                                    |                                                                                              |
|                                               |                                                                                                    |                                                                                              |
|                                               |                                                                                                    |                                                                                              |
|                                               |                                                                                                    |                                                                                              |
|                                               |                                                                                                    |                                                                                              |
| Start website immediately                     |                                                                                                    |                                                                                              |
|                                               | OK Cancel                                                                                                    |                                                                                              |

- Test the Web Service in Browser
- Open a browser and navigate to: <u>http://localhost:8080/Calculator.asmx</u>

| Ô            |       | ⊕ Calculator Web Service × +   |
|--------------|-------|--------------------------------|
| $\leftarrow$ | C (   | localhost:8080/Calculator.asmx |
| Ca           | alcul | ator                           |

The following operations are supported. For a formal definition, please review the Service Description.

- <u>Add</u>
- <u>Divide</u>
- <u>Multiply</u>
- <u>Subtract</u>

(b) ServiceClient

### Default.aspx

```
<%@ Page Language="VB" AutoEventWireup="false" CodeFile="Default.aspx.vb" Inherits="_Default" %>
```

```
<!DOCTYPE html>
<html>
<head>
  <title>Simple Calculator</title>
  <style>
body {
font-family: Arial;
width: 180px;
margin: 20px
auto;
      padding: 10px;
    }
    .input-field {
      margin-bottom: 10px;
      width: 100%;
    }
    input {
width:
100%;
padding:
8px;
      box-sizing: border-box;
    }
    .buttons {
display: flex;
      flex-direction: column;
      gap:
5px;
margin: 10px
0;
    }
      button {
                       padding: 10px;
         background:
  #4CAF50;
  color: white;
  border: none;
         width: 100%;
       }
       .result {
  margin-top: 10px;
```

```
padding: 8px;
 background: #f0f0f0;
        text-align: center;
   </style>
 </head>
 <body>
   <form id="form1" runat="server">
      <h3 style="text-align: center;">Calculator</h3>
      <div class="input-field">
        <asp:TextBox ID="txtNum1" runat="server" placeholder="First number">
 </asp:TextBox>
      </div>
      <div class="input-field">
        <asp:TextBox ID="txtNum2" runat="server" placeholder="Second number">
 </asp:TextBox>
      </div>
      <div class="buttons">
        <asp:Button ID="btnAdd" runat="server" Text="Add (+)"
 OnClick="OperationButton_Click" CommandArgument="Add" />
        <asp:Button ID="btnSubtract" runat="server" Text="Subtract (-)"
 OnClick="OperationButton_Click" CommandArgument="Subtract" />
        <asp:Button ID="btnMultiply" runat="server" Text="Multiply (×)"
 OnClick="OperationButton_Click" CommandArgument="Multiply" />
        <asp:Button ID="btnDivide" runat="server" Text="Divide (÷)"
 OnClick="OperationButton_Click" CommandArgument="Divide" />
      </div>
      <div class="result">
        <asp:Literal ID="lblResult" runat="server" Text="0"></asp:Literal>
      </div>
   </form>
 </body>
 </html>
Default.aspx.vb
```

Imports System Imports System.Web.Services Imports System.Web.UI Imports System.Web.UI.WebControls

Partial Class \_Default Inherits System.Web.UI.Page

Protected Sub OperationButton\_Click(sender As Object, e As EventArgs) Dim operationButton As Button = CType(sender, Button) Dim operation As String = operationButton.CommandArgument Dim num1 As Double = Double.Parse(txtNum1.Text) Dim num2 As Double = Double.Parse(txtNum2.Text) Dim service As New localhost.WebService() 'Create proxy for the web service

Dim result As String = ""

| Sele      | ct Case                                    |
|-----------|--------------------------------------------|
| operation | Case                                       |
| "Add"     |                                            |
|           | result = service.Add(num1,                 |
| num2)     | Case "Subtract"                            |
|           | <pre>result = service.Subtract(num1,</pre> |
| num2)     | Case "Multiply"                            |
|           | result = service.Multiply(num1,            |
| num2)     | Case "Divide"                              |
|           | result = service.Divide(num1,              |
| num2)     | End Select                                 |
|           |                                            |

```
lblResult.Text = "Result: " & result
End Sub
End Class
Web.config:
```

```
web.comg.
```

```
<?xml version="1.0"?>
<configuration>
 <!--
  For a description of web.config changes see http://go.microsoft.com/fwlink/?LinkId=235367.
  The following attributes can be set on the <httpRuntime> tag.
   <system.Web>
    <httpRuntime targetFramework="4.8.1" />
   </system.Web>
 -->
 <system.web>
  <compilation debug="true" targetFramework="4.8.1"/>
  <pages controlRenderingCompatibilityVersion="4.0"/>
</system.web>
<system.serviceModel>
 <bindings>
 <basicHttpBinding>
  <br/><binding name="MathLibServiceSoap" />
 </basicHttpBinding>
 </bindings>
 <client>
 <endpoint address="http://localhost:8080/WebService.asmx"
         binding="basicHttpBinding" bindingConfiguration="MathLibServiceSoap"
contract="localhost.MathLibServiceSoap" name="MathLibServiceSoap" /> </client>
```

</system.serviceModel>

</configuration>

#### **Deploy ServiceClient to IIS**

- Right-click the ServiceClient project  $\rightarrow$  Publish.
- Choose IIS, FTP, etc.  $\rightarrow$  Click Publish.

Set:

Server: localhost

Site name: ServiceClient

Destination URL: http://localhost/ServiceClient

Click Publish.

| Dublish                         | ×                                                                                                    |
|---------------------------------|----------------------------------------------------------------------------------------------------|
| Publish                         |                                                                                                    |
| Where are you publishing today? |                                                                                                    |
|                                 |                                                                                                    |
| Target Azu<br>Hos               | re<br>t your application to the Microsoft cloud                                                                           |
| Put                             | <b>:ker Container Registry</b><br>lish your application to any supported Container Registry that works with Docker images |
| Fol<br>Put                      | ler<br>lish your application to a local folder or file share                                                              |
|                                 | /FTPS Server<br>lish your application to an FTP/FTPS server                                                               |
| We                              | <b>b Server (IIS)</b><br>Ilish your application to IIS using Web Deploy or Web Deploy Package                             |
|                                 | <b>port Profile</b><br>Port your publish settings to deploy your app                                                      |
|                                 |                                                                                                    |
|                                 | Back Nevt Finish Cancel                                                                                                   |
|                                 |                                                                                                    |

# Publish profile creation progress

| Target                                                                                                    | Publish profile 'C:\Users\PC-a\source\repos\ServiceClient\My Project\PublishProfiles\IISProfile.pubxml'<br>created.                                                                                                    |   |
|----------------------------------------------------------------------------------------------------|----------------------------------------------------------------------------------------------------|---|
| Specific target                                                                                                    |                                                                                                    |   |
| IIS Connection                                                                                                    |                                                                                                    |   |
| Finish                                                                                                    |                                                                                                    |   |
|                                                                                                    |                                                                                                    |   |
|                                                                                                    | Automatically close when succeeded                                                                                                    |   |
|                                                                                                    | Back Next <b>Close</b> Cancel                                                                                                    |   |
|                                                                                                    |                                                                                                    |   |
|                                                                                                    |                                                                                                    |   |
|                                                                                                    |                                                                                                    | • |
|                                                                                                    | X<br>Cuons +                                                                                                    | - |
| ready to publish.                                                                                                    |                                                                                                    |   |
| Ready to publish.                                                                                                    |                                                                                                    |   |
| Ready to publish.     Settings                                                                                                    |                                                                                                    |   |
| Ready to publish.     Settings     Configuration                                                                                                    | Release 🖉                                                                                                    |   |
| Ready to publish.     Settings     Configuration     Target Runtime                                                                                             | Release D<br>Portable D                                                                                                    |   |
| Ready to publish.     Settings     Configuration     Target Runtime     Show all settings                                                                       | Release<br>Portable                                                                                                    |   |
| Ready to publish.     Settings     Configuration     Target Runtime     Show all settings                                                                       | Release<br>Portable                                                                                                    |   |
| Ready to publish.     Settings     Configuration     Target Runtime     Show all settings                                                                       | Release D<br>Portable D                                                                                                    |   |
| Ready to publish.     Settings     Configuration     Target Runtime     Show all settings     Hosting     Server                                                | Release Release Releas |   |
| A settings     Configuration     Target Runtime     Show all settings     Hosting     Server     IIS application                                                | Release<br>Portable<br>localhost<br>ServiceClient                                                                                                    |   |
| Ready to publish.     Settings     Configuration     Target Runtime     Show all settings     Hosting     Server     IIS application     User name              | Release Release Release Release ServiceClient                                                                                                    | - |
| Ready to publish.     Settings     Configuration     Target Runtime     Show all settings     Hosting     Server     IIS application     User name     Password | Release<br>Portable<br>Iocalhost<br>ServiceClient<br>                                                                                                    |   |

### Configure IIS for ServiceClient

In IIS Manager, right-click Sites  $\rightarrow$  Add Website:

Site name: ServiceClient Physical path: C:\inetpub\wwwroot\ServiceClient Port: 81 (to avoid conflict with MathLibService on port 80) Click OK.

| Add Website                                       | ?      | ×   |
|---------------------------------------------------|--------|-----|
| Site name: Application pool:                      |        |     |
| ServiceClient ServiceClient                       | Select |     |
| Content Directory                                 |        |     |
| Physical path:                                    |        |     |
| C:\inetpub\wwwroot\ServiceClient                  |        |     |
| Pass-through authentication                       |        |     |
| Connect as Test Settings                          |        |     |
| Binding                                           |        |     |
| Type: IP address: Port:                           |        |     |
| http ~ All Unassigned ~ 8081                      |        |     |
| Example: www.contoso.com or marketing.contoso.com |        |     |
| ✓ Start Website immediately                       | Can    | cel |

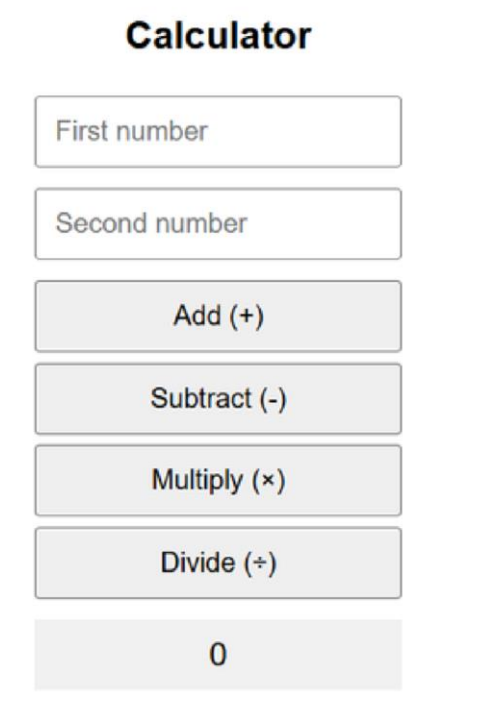

## Calculator

| 4  |              |  |
|----|--------------|--|
| 10 |              |  |
|    | Add (+)      |  |
|    | Subtract (-) |  |
|    | Multiply (×) |  |
|    | Divide (÷)   |  |
|    | Result: 40   |  |

## Calculator

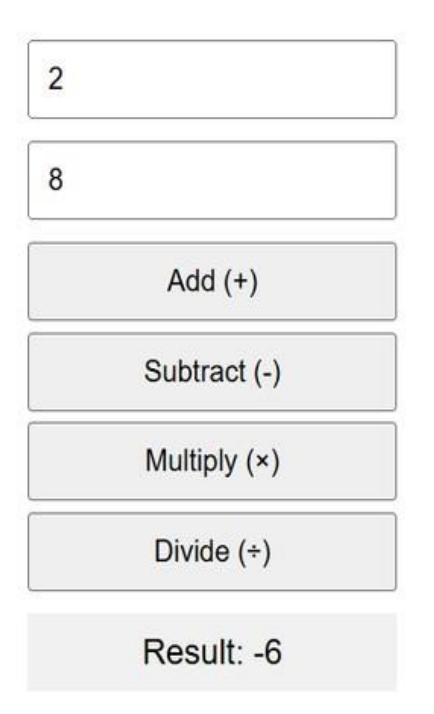

### Calculator

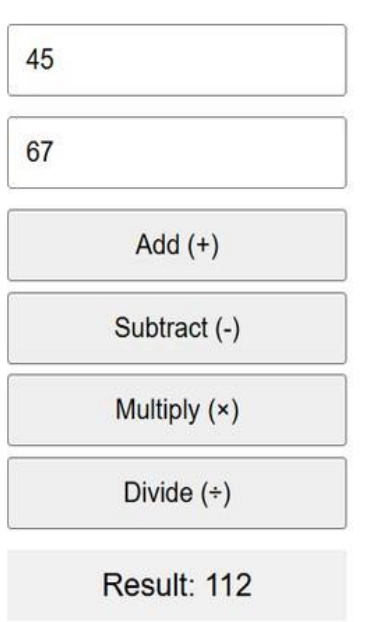